# アプリに歩数が表示されないときの対応

# ~Android編~

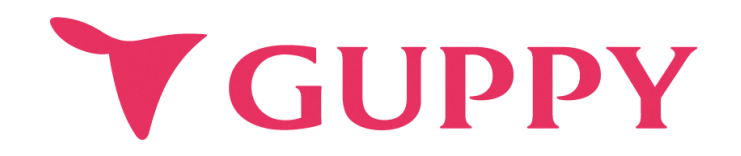

#### Google Fitのインストール

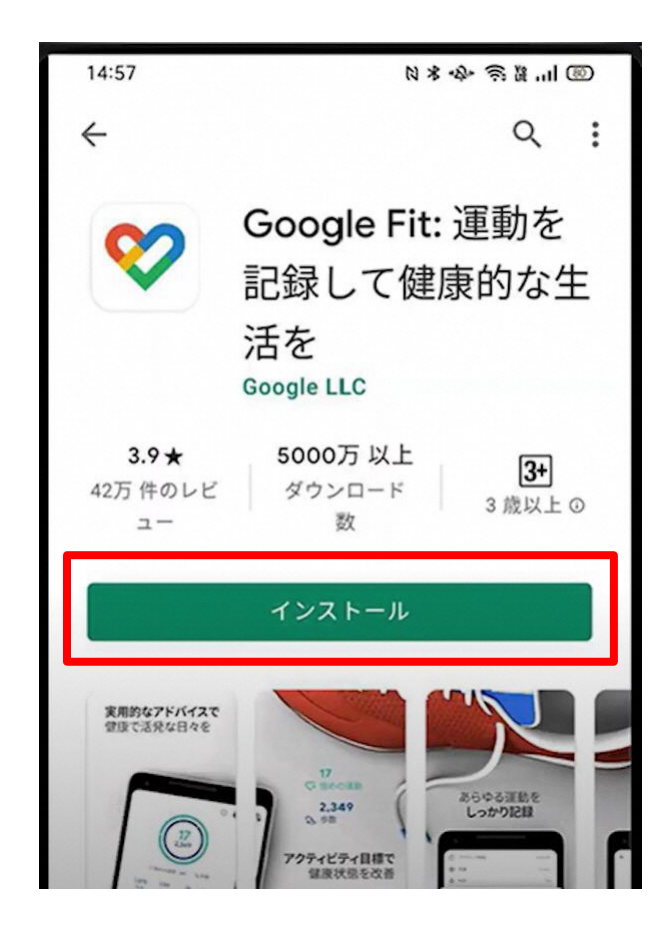

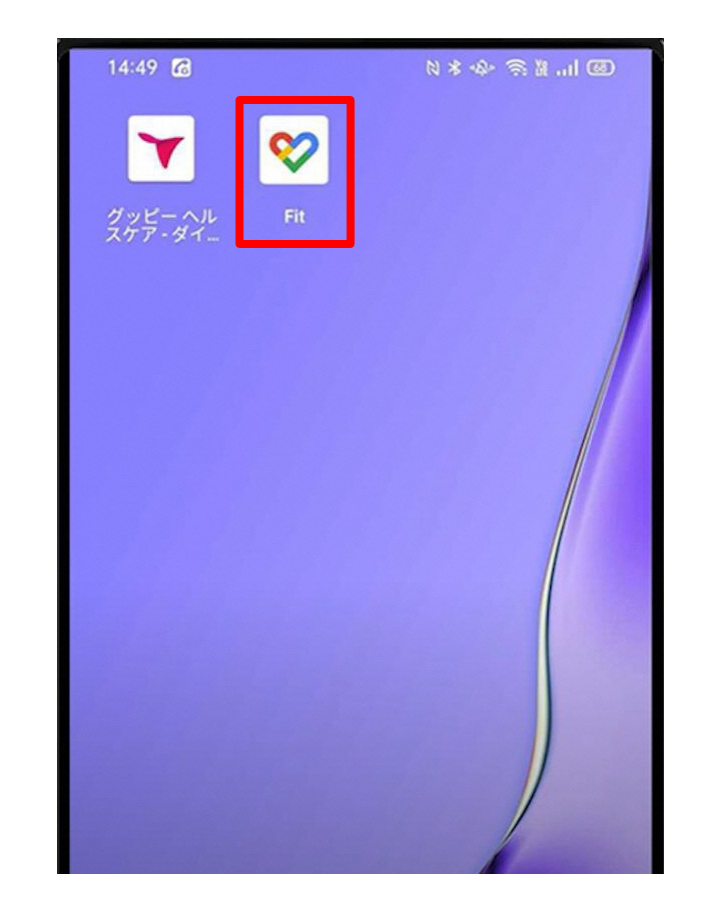

Google Fitのインストール

Google Fitを起動

## Google Fitの初期設定

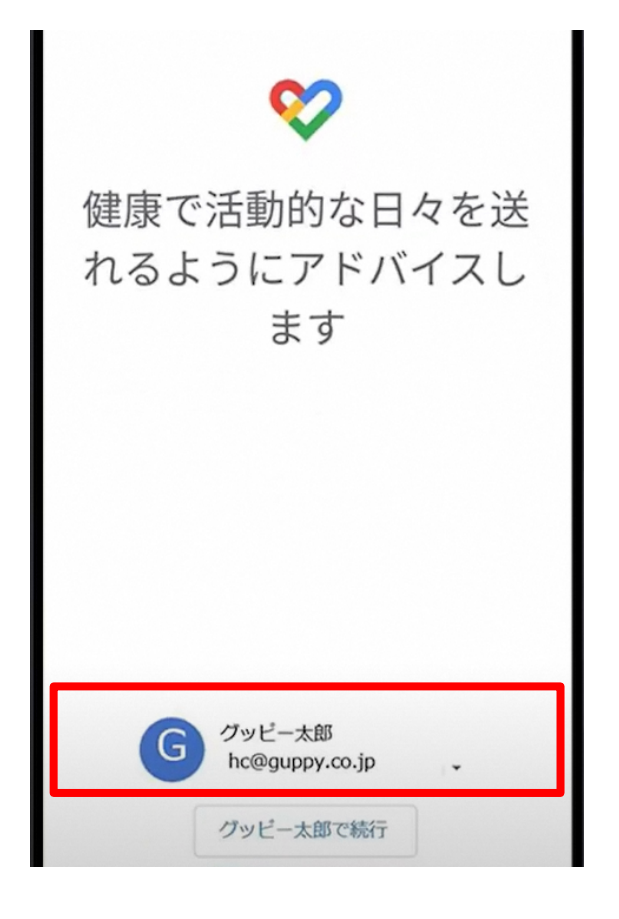

グッピーヘルスケアで使用する Googleアカウントを選択

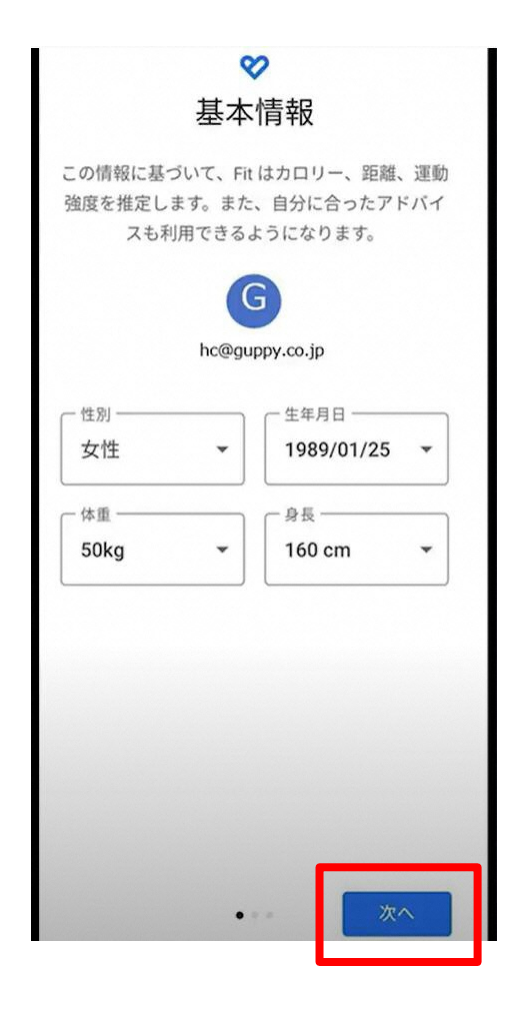

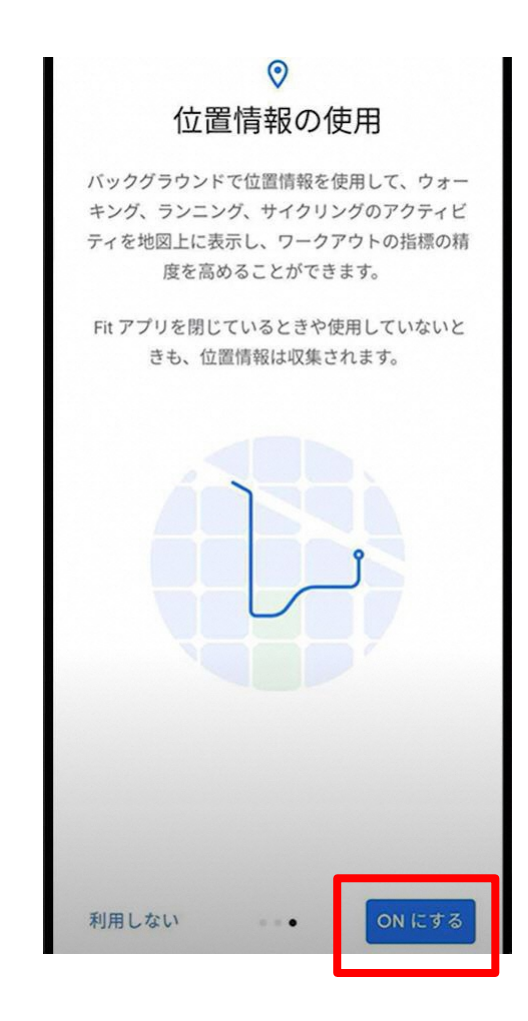

基本情報など 画面に従って登録を進める

位置情報の許可をON

#### Google Fit⇔グッピーヘルスケアの連携確認

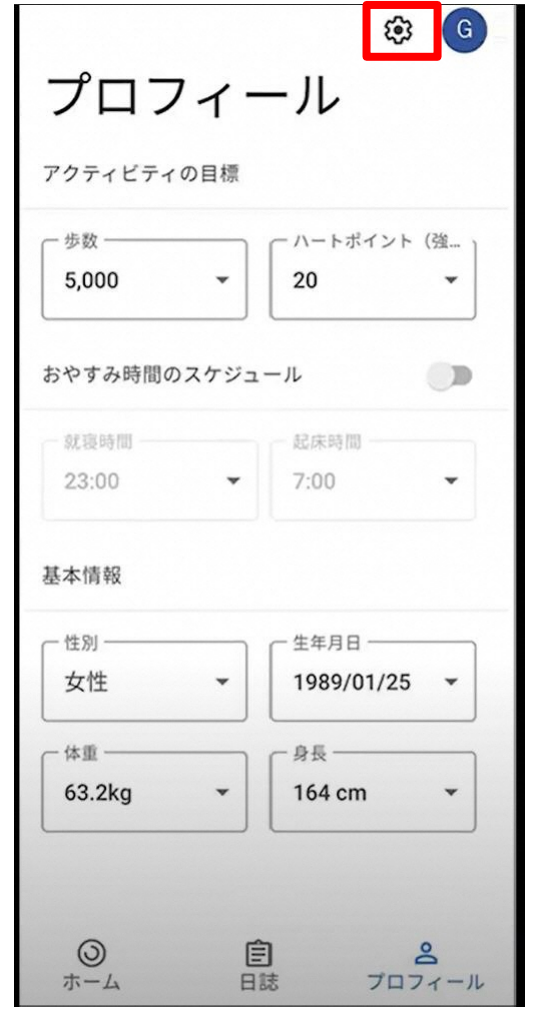

画面下部の「プロフィール」内 上部の設定(歯車マーク)

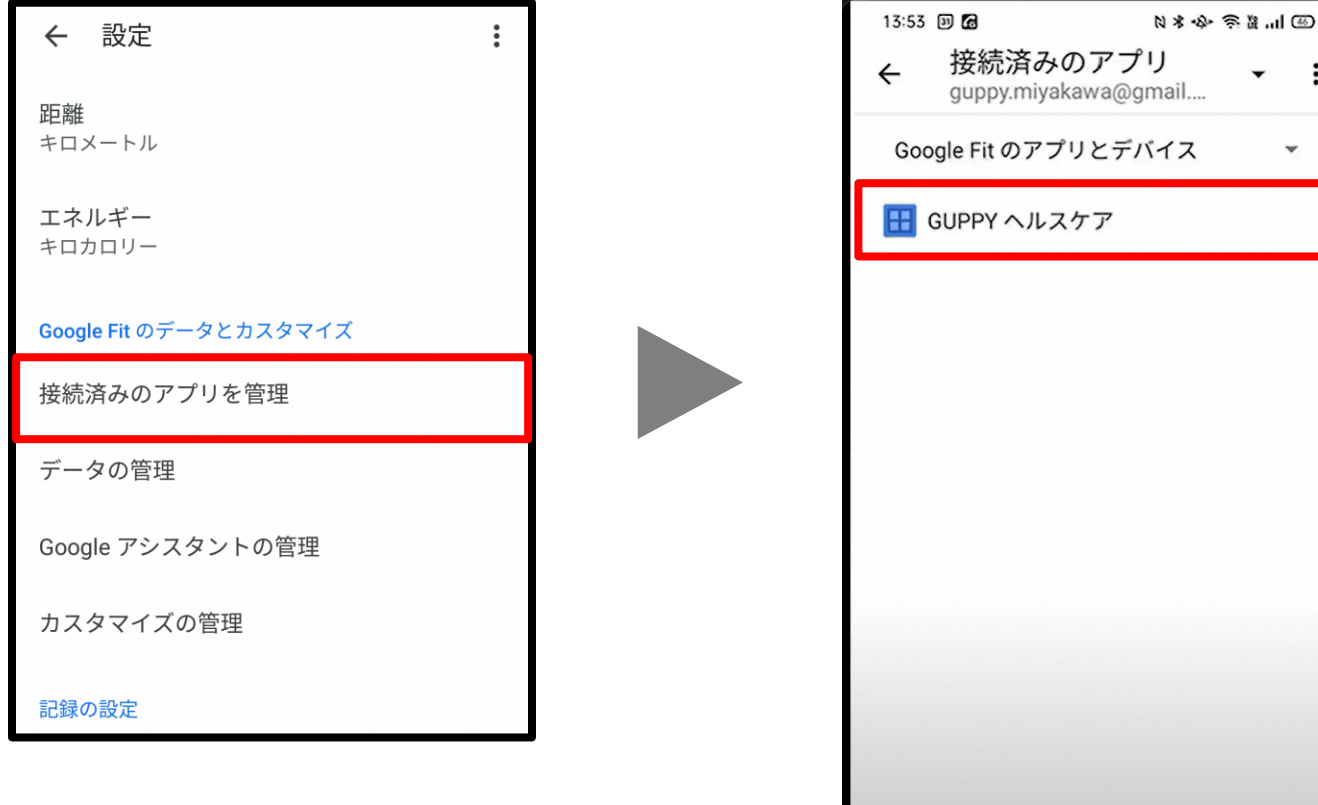

接続済みのアプリを管理をタップ

: guppy.miyakawa@gmail.... Google Fit のアプリとデバイス

接続済みのアプリに グッピーヘルスケアがあれば、 Google Fit⇔グッピーヘルスケアの連携完了

グッピーヘルスケアの設定

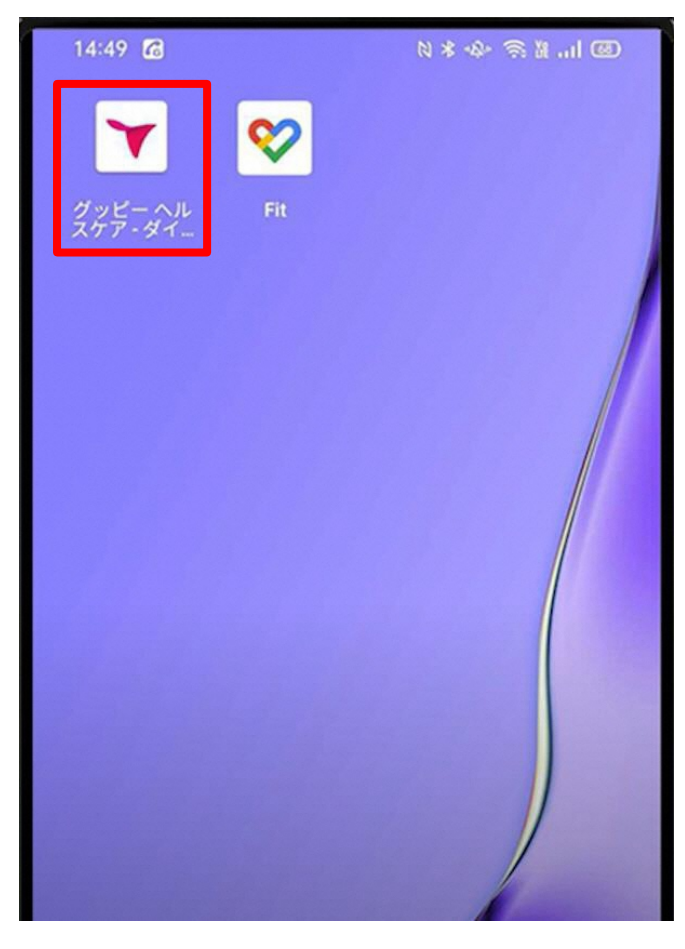

グッピーヘルスケアを起動

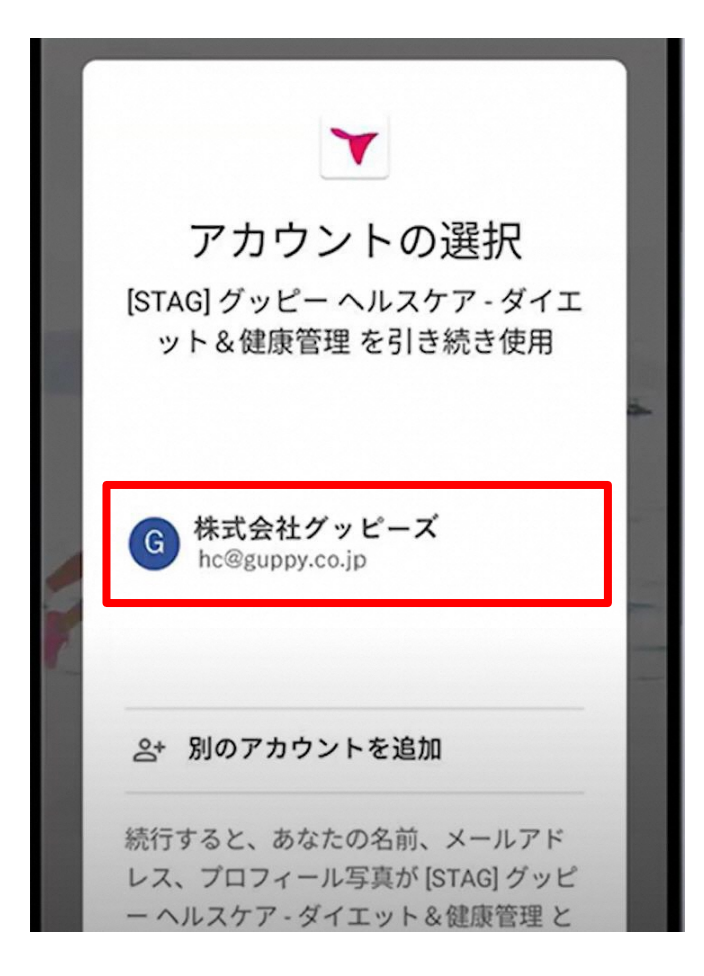

Google Fitで使用している Googleアカウントを選択

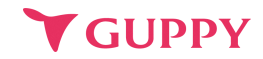

### グッピーヘルスケアの設定(5ページの続き)

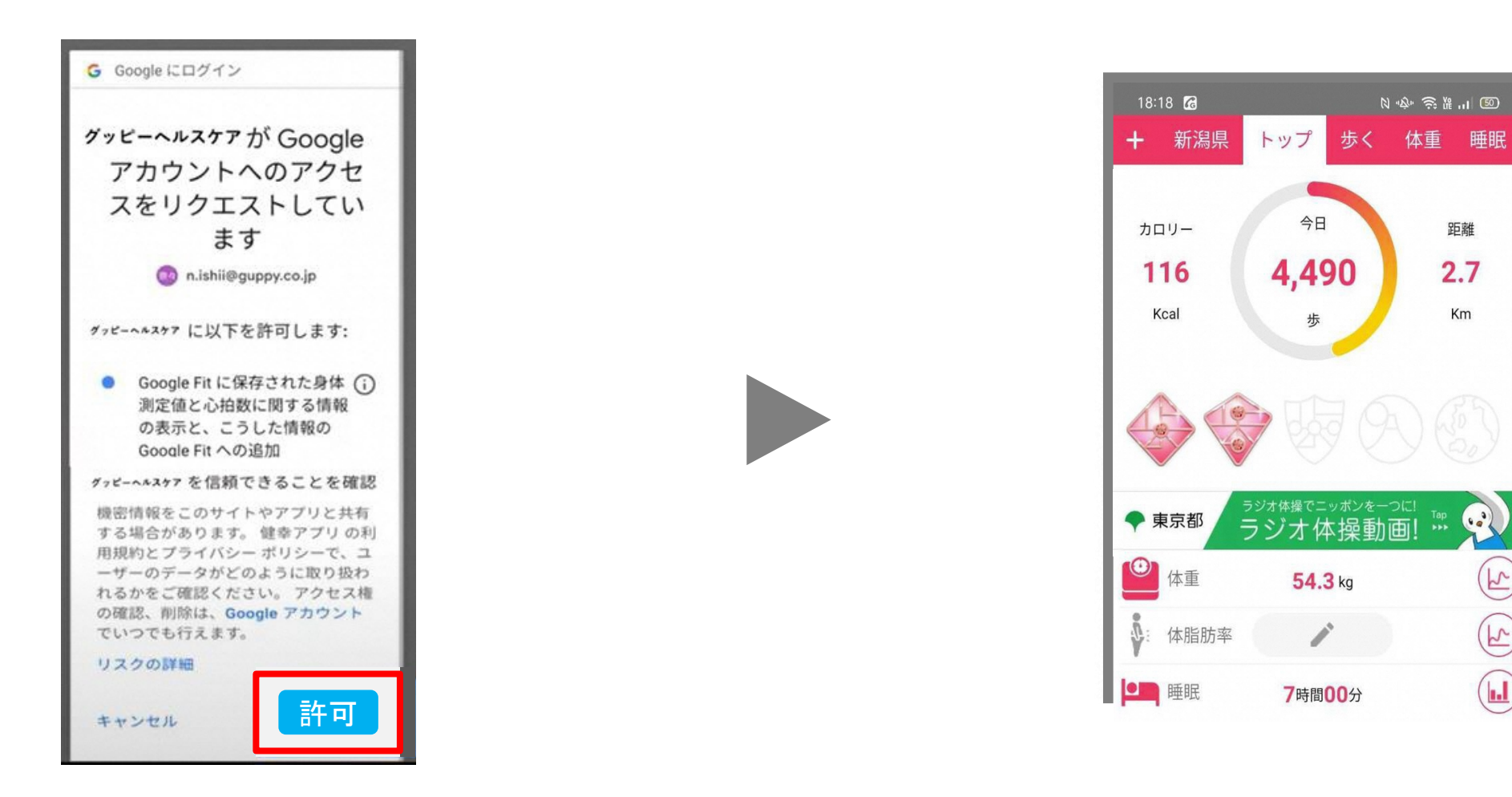

Google Fit⇔グッピーヘルスケアを 連携させるために「許可」をタップ

設定完了。 Google Fitで取得した歩数が グッピーヘルスケアにも表示されます。

K

(F)

 $(\mathbf{L})$ 

Google Fit→グッピーヘルスケアへの歩数反映

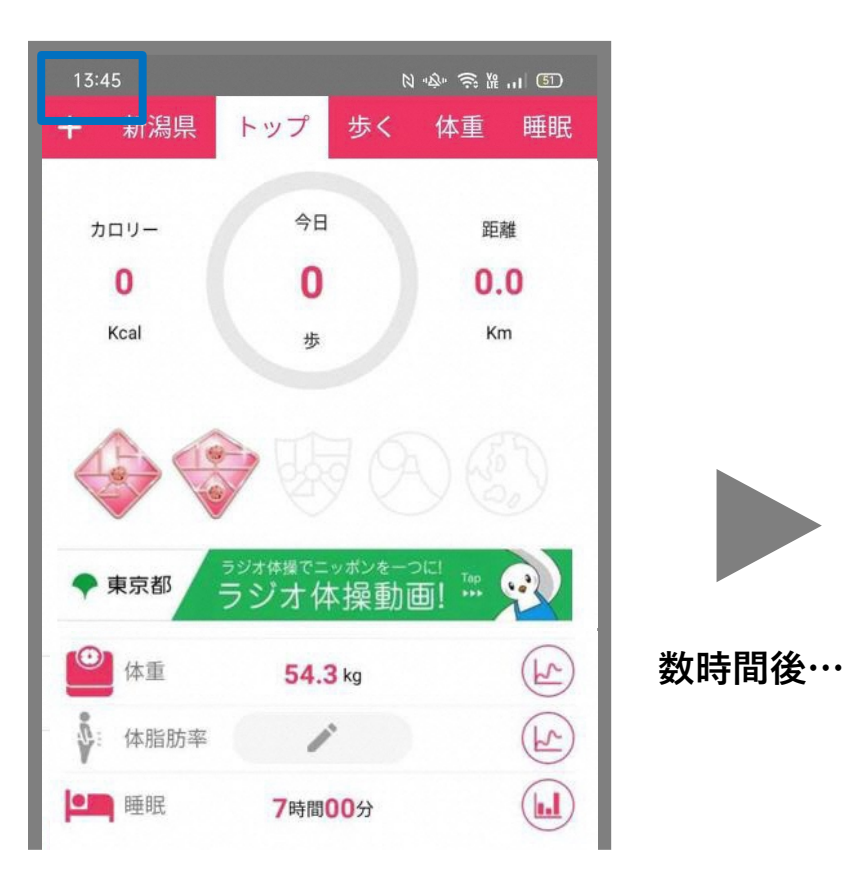

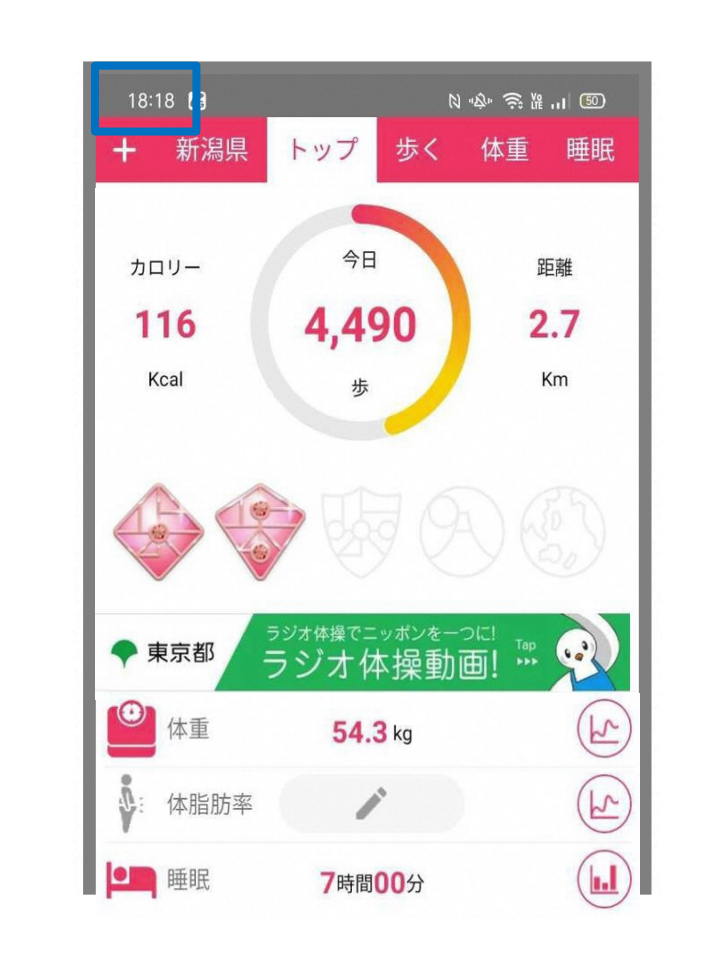

連携設定が完了後、 Google Fit→グッピーヘルス ケアへの歩数反映には多少の タイムラグが生じます。 設定直後は0歩のケースもあ りますが、時間の経過すると 反映されます。

### Google Fitが歩数をカウントしない場合

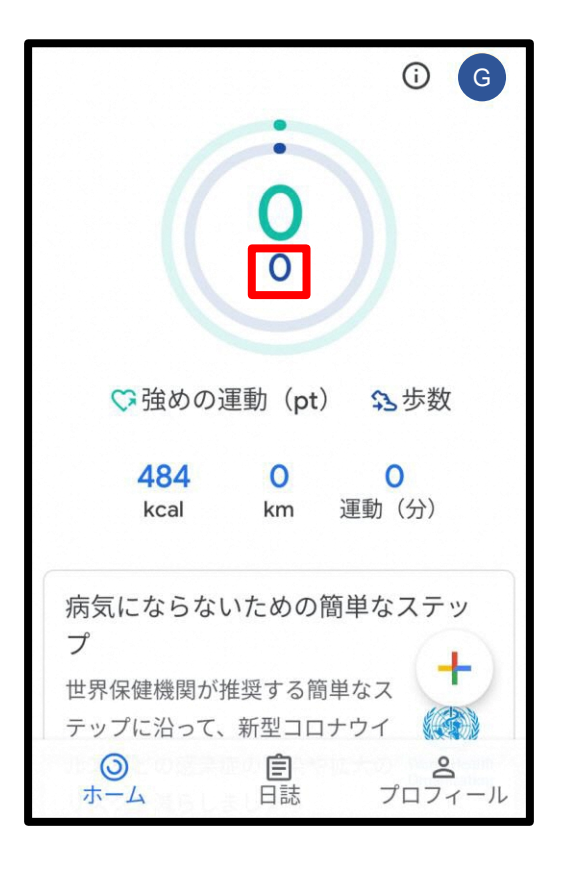

Google Fitの設定において スマホ本体のセンサーで歩数や距離を 自動記録する機能がオフになっている 可能性が高いです。 右記の手順で設定を確認ください。

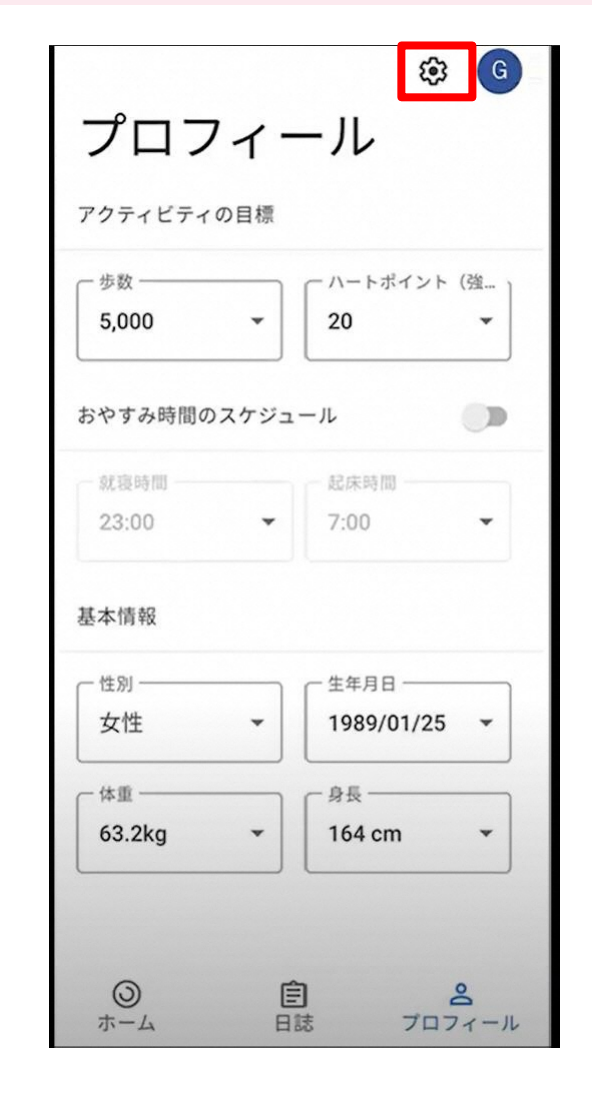

画面下部の「プロフィール」内 上部の設定(歯車マーク)

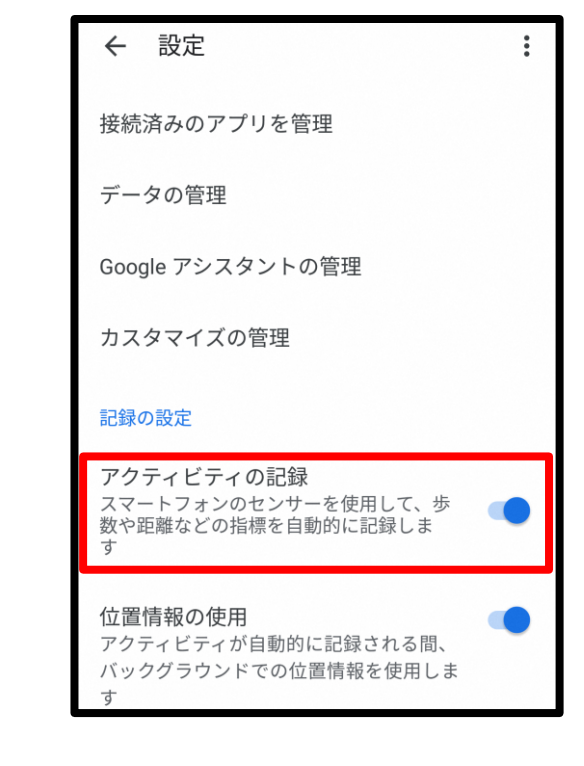

「アクティビティの記録」をオン